## IMAP設定ガイド iOS15/iPadOS15

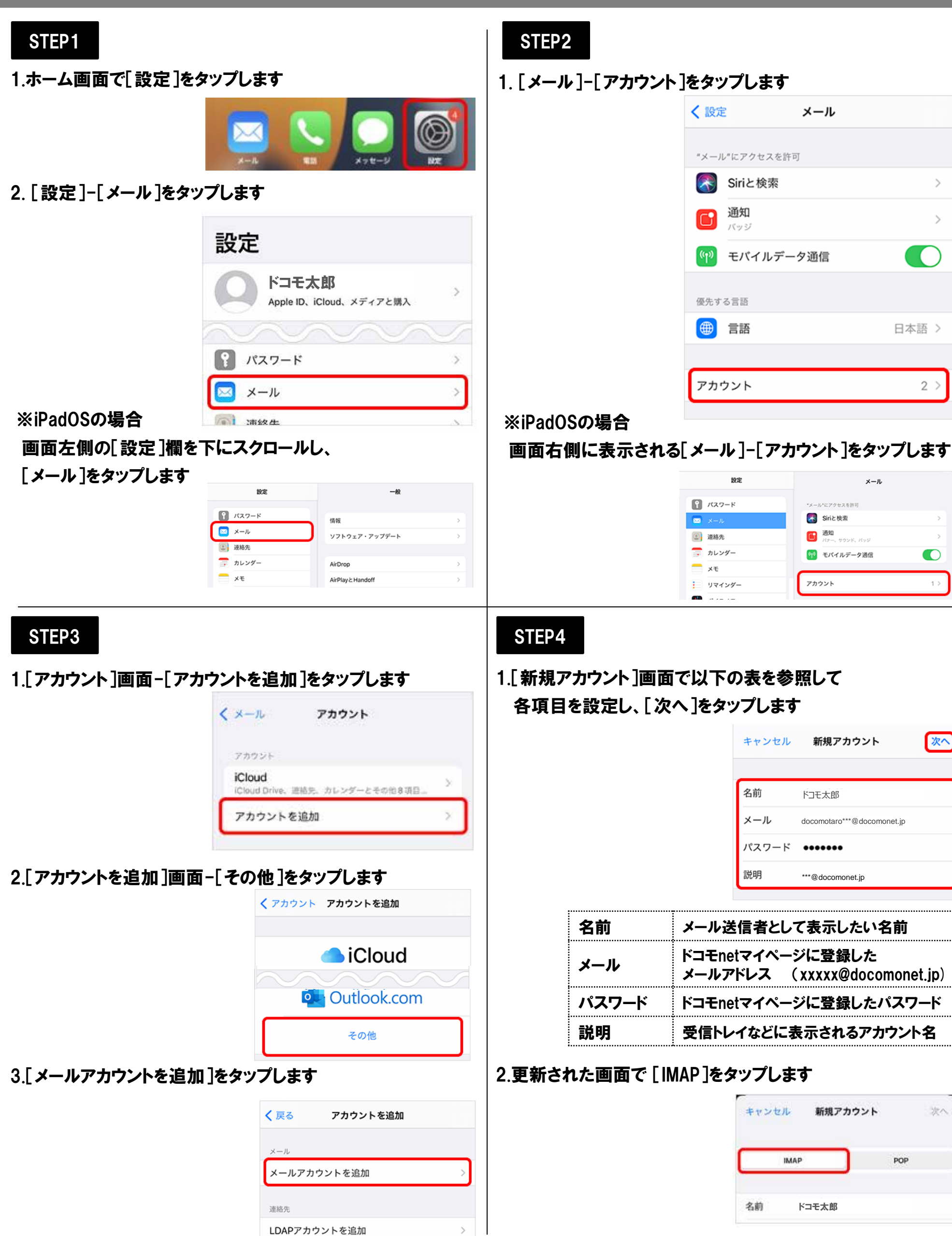

### IMAP設定ガイド iOS15/iPadOS15

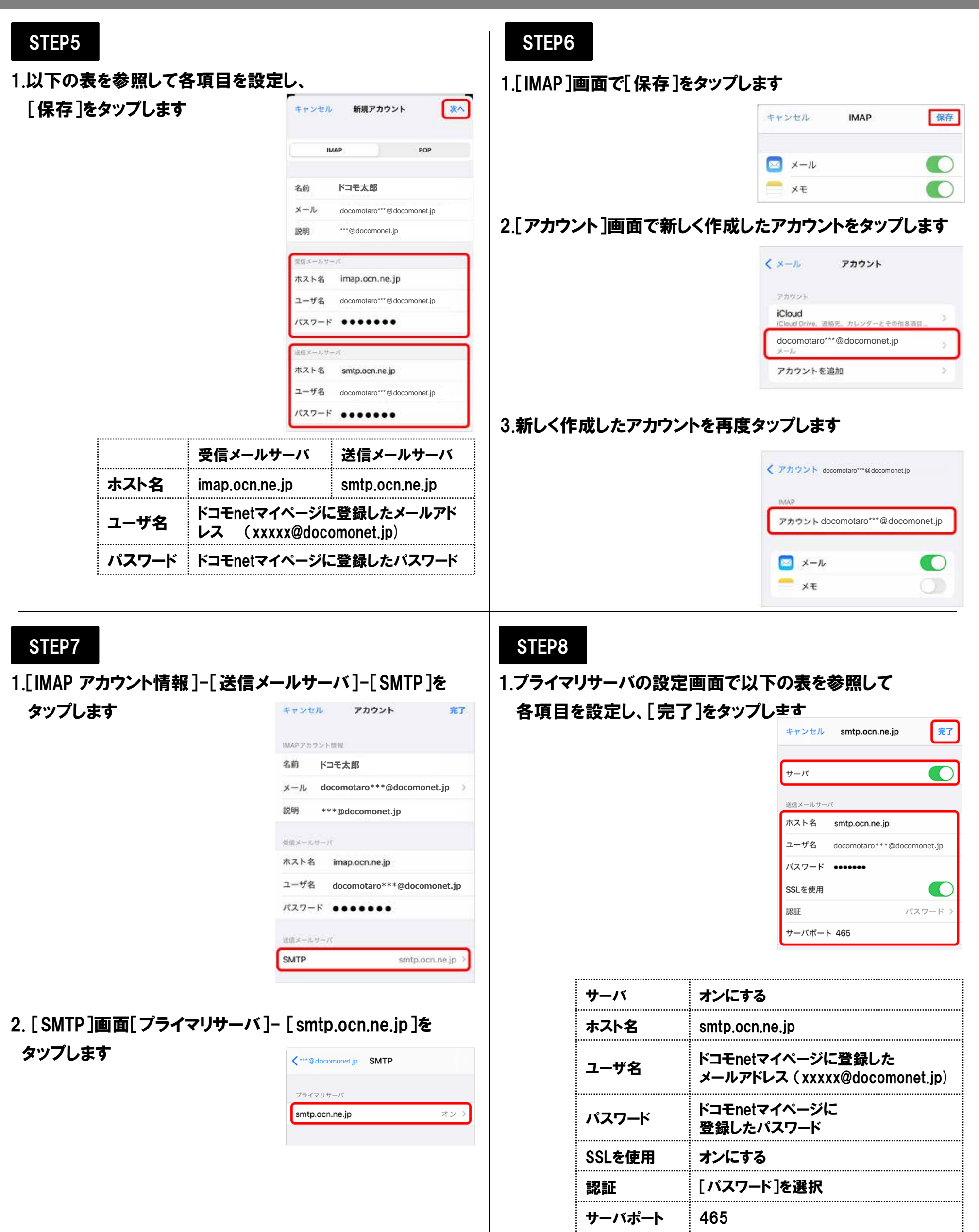

## IMAP設定ガイド iOS15/iPadOS15

#### STEP9

1.[検証中]と表示されますので、そのままお待ちください ※画面が変わるまで数十分ほどかかることがあります

|         | ※ 検証中          |  |
|---------|----------------|--|
| サーバ     |                |  |
| 送信メールサー | 21             |  |
| ホスト名    | smtp.ocn.ne.jp |  |

# STEP10

1.[SMTP]画面左上のアカウント名をタップします

| 🔇 アカウント        | SMTP |     |
|----------------|------|-----|
| プライマリサーバ       |      |     |
| smtp.ocn.ne.jp |      | オンド |
| ELMO SMTP #-/C |      |     |

#### 2. [IMAP アカウント情報]-[詳細]をタップします

| IMAPアカウ | シト管範   |  |
|---------|--------|--|
| 名前      | OCN 太郎 |  |
| 送信メールで  | 7-37   |  |
|         |        |  |

※[検証中]から画面が進まない場合 [設定]アプリを一度終了し、再起動をします 再起動後はSTEP8までの設定が正しく完了しているか 確認してください 問題なければ、次のSTEPへ進めます 問題がある場合は、設定をやり直してください

#### STEP11

1.[詳細]画面で設定後、以下の表を参照して 各項目を設定します

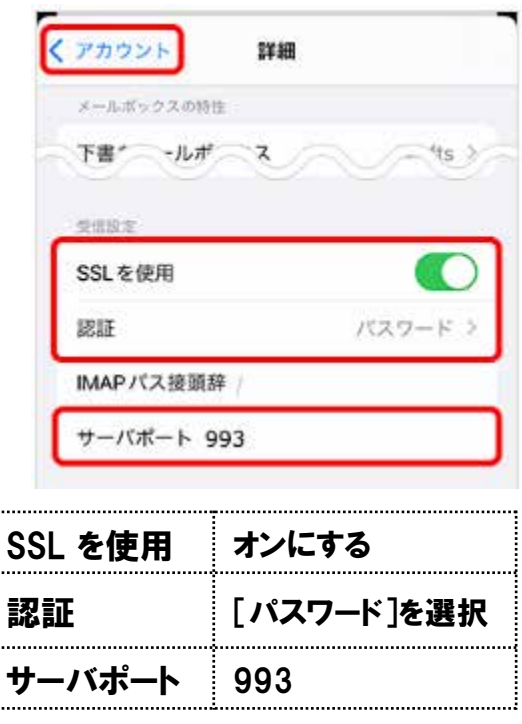

# STEP12

#### 1.アカウント情報の画面に戻り、画面右上の

[完了]をタップします

| キャンセノ   | ↓ ***@docomonet.jp         | 完了 |
|---------|----------------------------|----|
| アカウン    | ۲.                         |    |
| POPアカウン | ノト情報                       |    |
| 名前      | ドコモ太郎                      |    |
| メール     | docomotaro***@docomonet.jp | >  |
| 説明      | ***@docomonet.jp           |    |

以上で設定完了です